## To Turn Off SmartShield:

1) Double-click the green hexagon icon next to the clock in the bottom right-hand corner of the desktop. If you do not see it, press Ctrl
+ Alt + F10 to open the SmartShield window.

2) On the left side of the SmartShield screen click the button labeled "Protection Mode or Status".

|                                                                              | Gi ennerierneen                                                                                                    |
|------------------------------------------------------------------------------|----------------------------------------------------------------------------------------------------|
| we Protection - Protection                                                   | on Status                                                                                                    |
| ur machine is currently protected by S<br>artShield® will start PROTECTED af | SmartShield®.<br>Ifter vour next reboot. Clicking the button below v                                                                              |
| ange the protection status for next re                                       | eboot.                                                                                                    |
| 2                                                                            |                                                                                                    |
|                                                                              |                                                                                                    |
|                                                                              | Unprotect                                                                                                    |
|                                                                              | ve Protection - Protection<br>ur machine is currently protected by<br>artShield® will start PROTECTED a<br>ange the protection status for next re |

3) Click the Unprotect button at the bottom of the SmartShield screen.

4) Enter the password on the next screen.

| Password Required | 1                                  |
|-------------------|------------------------------------|
|                   | Please enter the required password |
| Password:         | I                                  |
|                   |                                    |
|                   | OK Cancel                          |

5) It will ask you to restart, click [Yes]

| 🖳 Reboot Required                        |                                                             |
|------------------------------------------|-------------------------------------------------------------|
| The requested con<br>Would you like to r | figuration requires a restart.<br>estart your computer now? |
| Yes                                      | No<br>.d                                                    |

## To Turn On SmartShield:

desktop. If you do not see it, press

1) Double-click the red hexagon icon 🛑 next to the clock in the bottom right-hand corner of the Ctrl + Alt + F10 to open the SmartShield window.

2) On the left side of the SmartShield screen click the button labeled "Protection Mode".

| tus                                                     |
|---------------------------------------------------------|
| tShield®.<br>our next reboot. Clicking the button belov |
|                                                         |
|                                                         |
|                                                         |
| 3                                                       |
|                                                         |

- 3) Click the Protect button at the bottom of the SmartShield screen.
- 4) Enter the password on the next screen.

| Password Require | d                                  |
|------------------|------------------------------------|
| -                | Please enter the required password |
| Password:        |                                    |
|                  |                                    |
|                  | OK Cancel                          |

5) It will ask you to restart, click [Yes]

| 🖳 Reboot Required                                                                               | × |
|-------------------------------------------------------------------------------------------------|---|
|                                                                                                 |   |
| The requested configuration requires a restart.<br>Would you like to restart your computer now? |   |
| Yes No                                                                                          |   |
|                                                                                                 |   |